## Samsung SRD-1670DC properties.

| Model               | SRD-1670DC                                      |
|---------------------|-------------------------------------------------|
| Video Input         | 16 Channels                                     |
| POS Support         | 16 POS                                          |
| Interface POS       | LAN 16 POS, RS-232 1 POS, RS-485 None, USB None |
| Live text overlay   | No                                              |
| Playback overlay    | No                                              |
| Full data recording | Yes                                             |
| Exception recording | No                                              |
|                     |                                                 |

## Samsung SRD-1670DC connecting with TCPIP232 Client Server multiple port

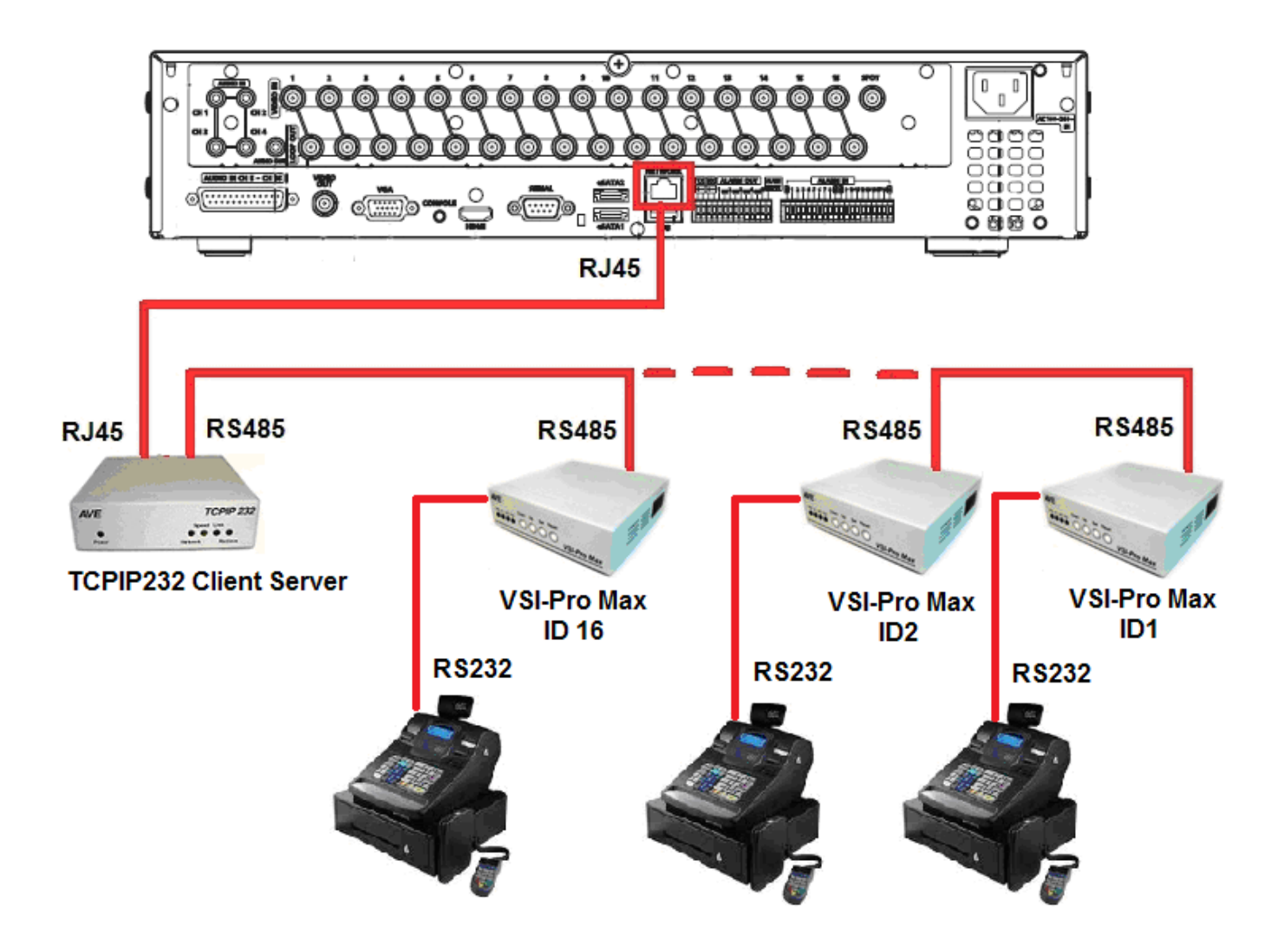

## **TCPIP232 Client Server Settings**

1. Setting IP address and Destination IP(DVR IP) with the same network and subnet mask.

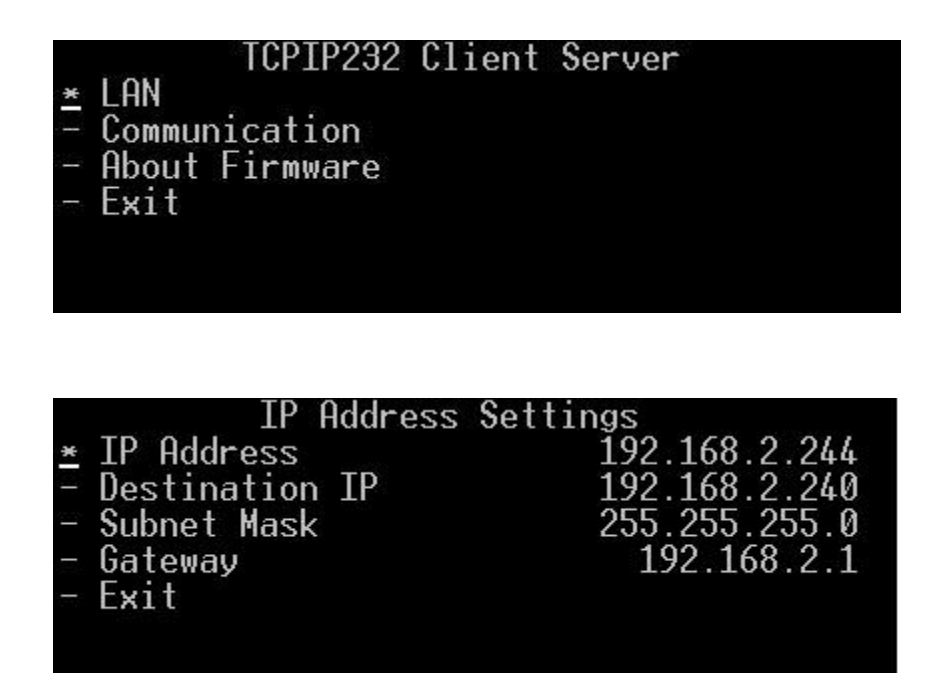

2. Select Mode in Mode Settings menu to be "Hydra" with Multiple Ports "ON" then select ID Settings.

| Mode Settings<br><u>*</u> Mode<br>- Protocol<br>- Multiple Ports<br>- ID Settings<br>- Exit | Hydra<br>TCP<br>ON |
|---------------------------------------------------------------------------------------------|--------------------|
| ID Settings                                                                                 | 4                  |
| <u>*</u> DD<br>- Destination Port<br>- Exit                                                 | 7001               |
|                                                                                             |                    |

3. Setting RS485 Protocol and Baud rate

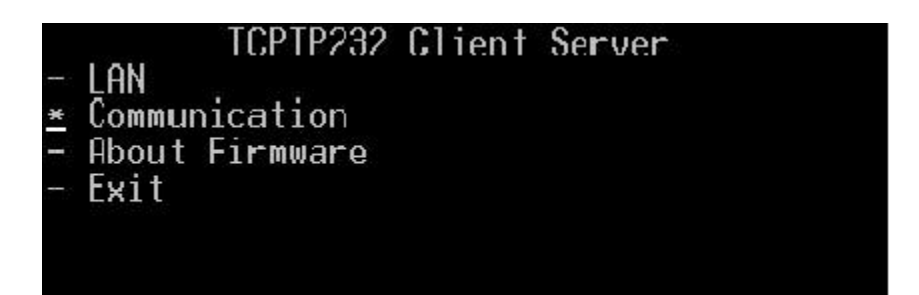

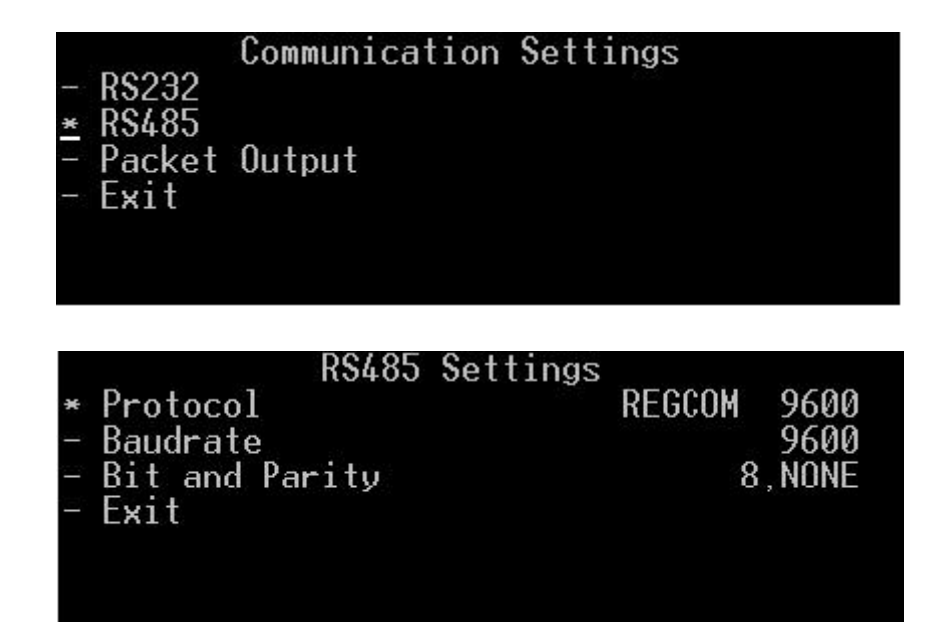

4. Select Packet Output in menu Packet Output Settings to be "ASCII+CRLF"

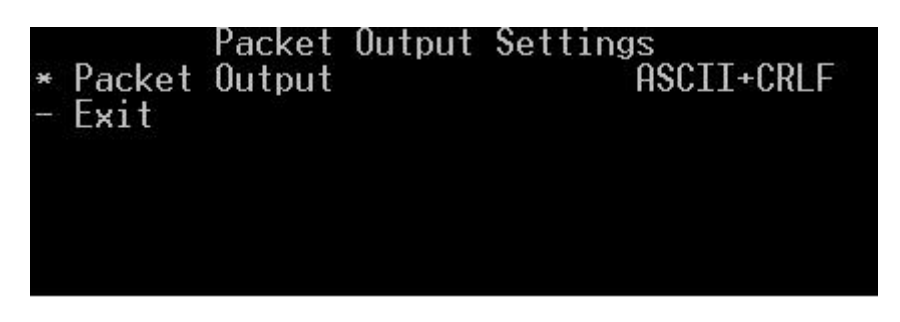

5. Exit TCPIP232 Client Server setting and back to operating mode.

## Samsung SRD1600DC DVR Settings and search.

1. Setting POS Device following below picture.

| Logout S Exit                |
|------------------------------|
| Device                       |
| Camera                       |
| Remote Device     POS Device |
| Monitor                      |

| POS US | E 2 - |          | POS Device    | Setup |
|--------|-------|----------|---------------|-------|
| POS    | СН    | Preset 🔻 | Port/Ethernet |       |
| 1      | CH1   | cash1    | 7001          | -     |
| 2      | CH2   | cash1    | 7002          | -     |
| 3      | CH3   | cash1    | 7003          | *     |
| 4      | CH4   | cash1    | 7004          | *     |
| 5      | CH5   | cash1    | 7005          | *     |
| 6      | CH6   | cash1    | 7006          | *     |
| 7      | CH7   | cash1    | 7007          | *     |
| 8      | CH8   | cash1    | 7008          | -     |
|        |       |          | Provious Ale  | wt Da |

2. Click POS Device Setup button then setting Preset Setup like below.

|     |       |       |     |                 | Add |
|-----|-------|-------|-----|-----------------|-----|
| No. | Name  | Start | End | Input char. Set | De  |
| 1   | cash1 | a     | b   | US-ASCII        | - 0 |
|     |       |       |     |                 |     |

3. Make a transaction by POS and leave the DVR keep the transaction for a while after that can search by select POS Search then put the Keyword and select Date/Time that need to search and click search button. All transaction that found will show in the list then select the list and click Play button for playback.

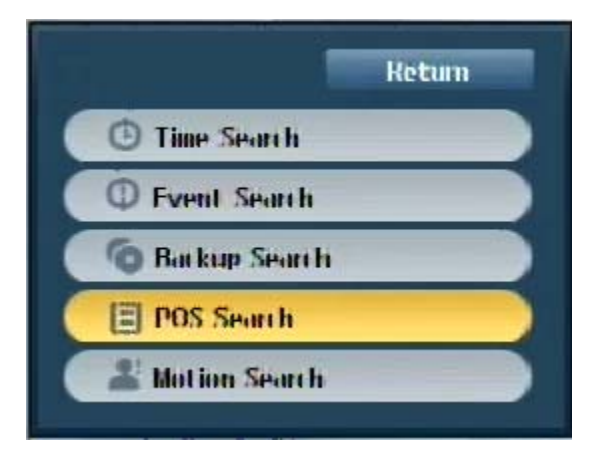

| POS Sear             | ch               |         |      |             |           |                       |             |
|----------------------|------------------|---------|------|-------------|-----------|-----------------------|-------------|
| Date/lime<br>Keyword | 10 12 20<br>beer | 12 16:5 | 8:12 | 17 12 201   | 2 16:58:1 | 2 🖶 Sea<br>Whole Word | arch        |
| Overlapped Dat       | a List0 [        | -       |      | Go to First | Go to I   | 481                   | <b>II</b> ► |
| 1                    | Sec.             | 1985    | CII  | Start Date  | / I line  | Keyword               |             |
|                      |                  | 1       | 1    | 1/ 12 2012  | 10:45:50  | BFFR 1.25             |             |
| 1212                 | P.               | 6       | 6    | 1/ 12 2012  | 10:45:49  | BEER 1.25             |             |
| -                    | 12               | Ċ       | 5    | 1/ 12 2012  | 10:45:48  | BEER 1.25             |             |
| Je H                 | 1000             | 4       | 4    | 1/ 12 2012  | 10:45:47  | BFFR 1.25             |             |
| B                    | 2000             | 3       | ť    | 1/ 12 2012  | 10:45:46  | BFFR 1.25             |             |
| 17/12/2012           | 10:45:50         | 2       | 2    | 1/ 12 2012  | 10:45:45  | BFFR 1.25             |             |
| BFFR                 | 1.25             | 5       | 5    | 1/ 12 2012  | 10:45:00  | BFFR 1.25             | -           |
|                      |                  |         |      | 44          | Di Di     | evinus/Next F         | HUH         |
|                      |                  |         | Play | Return      |           |                       |             |

Samsung SRD-1670DC connecting with VSI-PRO RS-232.

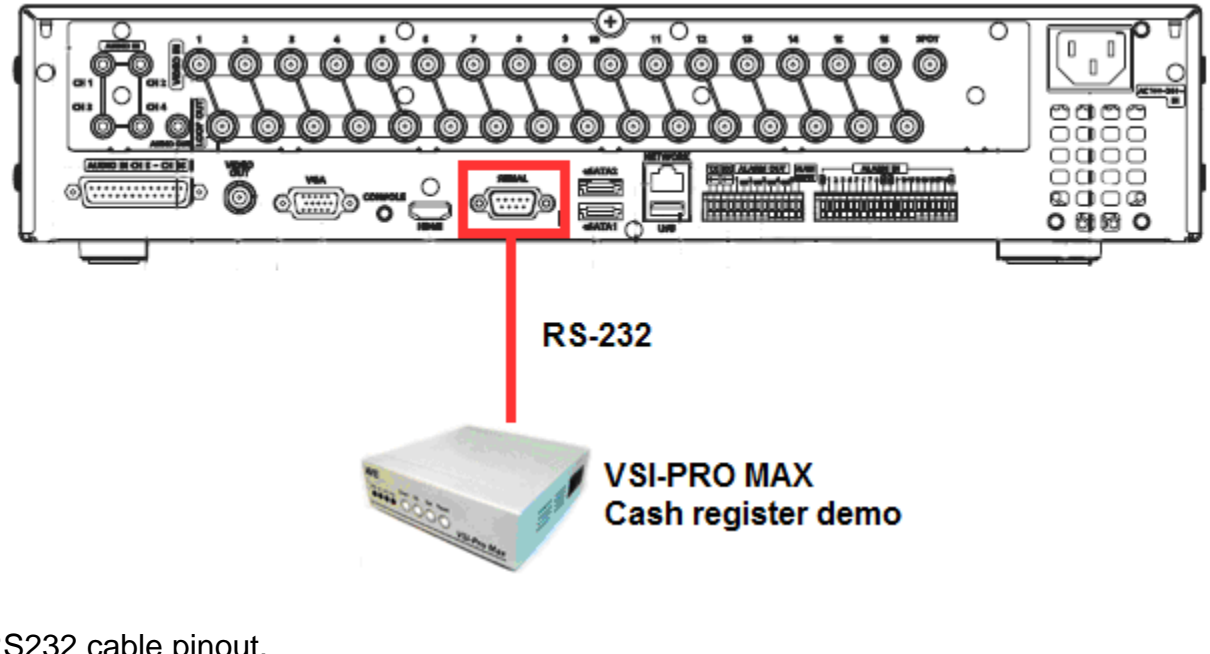

RS232 cable pinout.

| DB9F (VSI-PR  | RO) E | <b>OVR Serial port</b> |
|---------------|-------|------------------------|
| Pin 2 (RX) -  |       | Pin 3 (TX)             |
| Pin 5 (GND) - |       | Pin 5 (GND)            |

1. Setting POS Device following below picture.

| Logout S Exit                                           |
|---------------------------------------------------------|
| Device                                                  |
| Camera Camera Storage Device Remote Device Repos Device |
| Monitor                                                 |

2. Select CH1 port to be COM1 then press POS Device Setup button.

| POS USL |       |          | POS Device   | Sala |
|---------|-------|----------|--------------|------|
| P05     | CH    | Preset * | Dat/Ethernet | 5    |
| 1       | on    | cesh1    | COM 1        |      |
| z       | CIIZ  | cesh1    | /002         | ,    |
| 3       | an    | ceshl    | ניטטי/       | ,    |
| 4       | CH ND | ceshl    | /004         |      |
| 5       | an    | ceshl    | 7005         |      |
| 6       | 016   | cesh1    | /006         |      |
| 1       | 01/   | cech1    | /00/         |      |
| 8       | 018   | cesh1    | /008         |      |

3. Setting serial port like below.

| Readenter | Parity | Data | Stop bit | Transfer Type |
|-----------|--------|------|----------|---------------|
| 19200 -   | None + | 8 -  | 1 -      | Half Duplex   |

4. Make a transaction by POS and leave the DVR keep the transaction for a while after that can search by select POS Search then put the Keyword and select Date/Time that need to search and click search button. All transaction that found will show in the list then select the list and click Play button for playback.

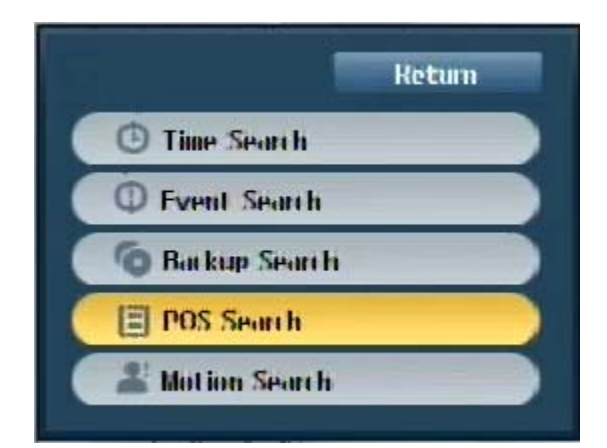

| POS Se               | arch             |         |      |              |                      |                       |             |
|----------------------|------------------|---------|------|--------------|----------------------|-----------------------|-------------|
| Date/Hine<br>Keyword | 10-12-20<br>beer | 12 16:5 | 8:12 | 17 12 201    | 2 16:58:1<br>Itive 🔲 | 2 🖶 Sea<br>Whole Word | rch         |
| Overlapped (         | Dala List0 [     | -       |      | Go to First  | Go to l              | 481                   | <b>II</b> > |
| 6                    | AN A             | 1985    | CII  | Start Date   | /Ilme                | Keyword               |             |
|                      | and the second   | 1       | 1    | 1/ 12 2012 1 | 10:45:50             | BFFR 1.25             |             |
| 1000                 | E                | 6       | 6    | 1/ 12 2012   | 10:45:49             | BFFR 1.25             |             |
| 1                    | 12               | 5       | 5    | 1/ 12 2012   | 10:45:48             | BEER 1.25             |             |
| J&H                  |                  | 4       | 4    | 1/ 12 2012   | 10:45:47             | BFFR 1.25             |             |
| PS-                  | 200              | 3       | 3    | 1/ 12 2012   | 10:45:46             | BEER 1.25             |             |
| 17/12/201            | 12 10:45:50      | 2       | 2    | 1/ 12 2012 1 | 10:45:45             | BFFR 1.25             |             |
| BEER                 | 1.25             | 5       | 5    | 1/ 12 2012   | 10:45:00             | BFFR 1.25             |             |
|                      |                  |         |      | 11           | >> Ph                | evinus/Next P         | HUG         |
|                      |                  |         | Play | Return       |                      |                       |             |